# ipDataTel Wifi Configuration & Troubleshooting Guide

The purpose of this guide is to guide the I.T. support team to configure the ipDataTel Wifi BAT to connect to a client's local area network through a Wifi connection. The iPhone will be used as an example for illustrating the necessary steps. The Android phone interface is very similar; however, menus and settings may have different names. The guide is intended for support of the latest IPD-BAT-Wifi which does not require static IP configuration of the client device. If you need a guide for static configuration, please refer to the "Legacy ipDataTel Wifi Configuration Guide"

Step 1: Have the customer go to their home screen on their phone.

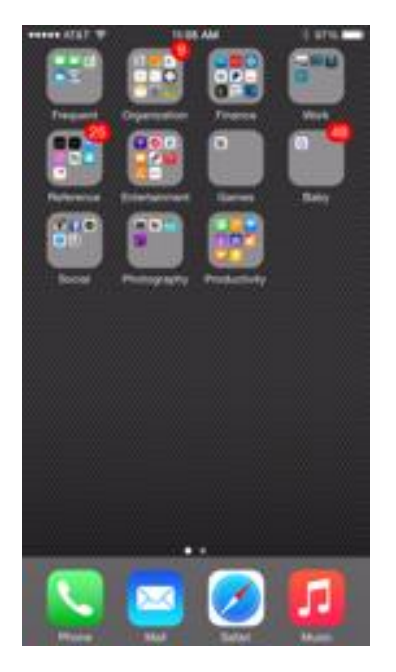

Step 2: Have the customer navigate to their settings on their phone.

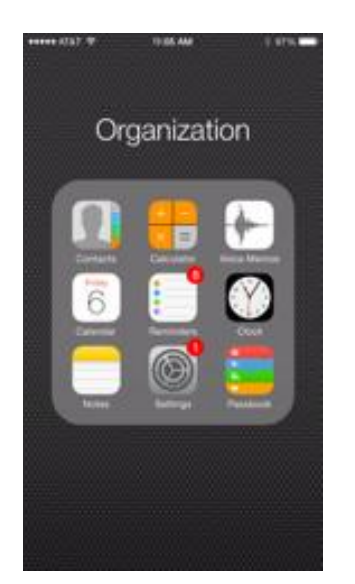

Step 3: Go to the Wifi settings for the phone.

| ••••• A | ra⊤ रू 11:05 AM<br>Setting | s               | - |
|---------|----------------------------|-----------------|---|
| Ð       | Airplane Mode              | O               |   |
| ?       | Wi-Fi                      | Watchlight 2.4G | > |
| *       | Bluetooth                  | On              | > |
| (A)     | Cellular                   |                 | > |
| 0       | Personal Hotspot           | Off             | > |
| C       | Notifications              |                 | > |
| 8       | Control Center             |                 | > |
| C       | Do Not Disturb             |                 | > |
| 0       | General                    | 0               | > |
| AA      | Display & Brightnes        | S               | > |
| *       | Wallpaper                  |                 | > |
| _       |                            |                 |   |

### Step 4: Look for a network called IPD-CFG-AP-XXXXXXX

| •••• AT&T 奈                                         | 11:06 AM                                            | * 97% 🗪                                |
|-----------------------------------------------------|-----------------------------------------------------|----------------------------------------|
| Settings                                            | Wi-Fi                                               |                                        |
| Wi-Fi                                               |                                                     |                                        |
| <ul> <li>Watchlight</li> </ul>                      | 2.4G                                                | l 🕈 🚺                                  |
| CHOOSE A NETWO                                      | ORK                                                 |                                        |
| IPD-CFG-A                                           | P-04-1D-86                                          | <b>∻</b> (i)                           |
| Other                                               |                                                     |                                        |
|                                                     |                                                     |                                        |
| Ask to Join Ne                                      | tworks                                              | $\bigcirc$                             |
| Known networks w<br>networks are availa<br>network. | ill be joined automatic<br>ible, you will have to m | ally. If no known<br>nanually select a |

#### Step 5: Join the IPD network

| ••••• AT&T LTE                                  | 11:07 AM                                             | ¥ 97% 💼                                |
|-------------------------------------------------|------------------------------------------------------|----------------------------------------|
| Settings                                        | Wi-Fi                                                |                                        |
| Wi-Fi                                           |                                                      |                                        |
| IPD-CFG-                                        | AP-04-1D-86                                          | <b>∻</b> (i)                           |
| CHOOSE A NETW                                   | /ORK                                                 |                                        |
| Watchlight                                      | t 2.4G                                               | ₽ 奈 (Ì)                                |
| Other                                           |                                                      |                                        |
| Ask to Join Ne                                  | etworks                                              | $\bigcirc$                             |
| Known networks<br>networks are avai<br>network. | vill be joined automatic<br>able, you will have to m | ally. If no known<br>nanually select a |
|                                                 |                                                      |                                        |
|                                                 |                                                      |                                        |
|                                                 |                                                      |                                        |
|                                                 |                                                      |                                        |

Step 6: Go to the Home Screen and open up a web browser. Navigate to 192.168.100.1. Select "Scan for Wireless Networks"

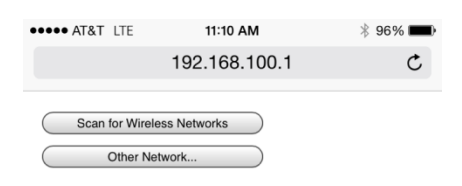

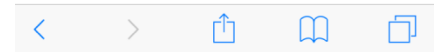

Step 7: Have the customer select their home Wifi network SSID.

| ••••• AT&T LTE   | 11:10 AM      | * 96% 페 |
|------------------|---------------|---------|
|                  | 192.168.100.1 | C       |
|                  |               |         |
| Scan for Wireles | ss Networks   |         |
| Watchlight 2.4G  |               |         |
| Watchlight 2.4G  |               |         |
| Watchlight 2.4G  |               |         |
| Watchlight 2.4G  | <b>₽</b> 🤶    |         |
| Watchlight 2.4G  | 🔒 🤶           |         |
| Watchlight 2.4G  | 🔒 🤶           |         |
| Watchlight 2.4G  | A 🤤           |         |
| Watchlight 2.4G  |               |         |
| CaliMetals Wifi  |               |         |
| DC80FC           |               |         |
| ATT296           |               |         |
| Other Net        | work          |         |

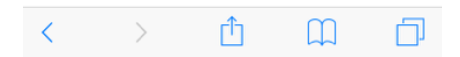

Step 8: Enter the Wifi Password and select "OK"

| •••••                            | ••••• AT&T ♀ 11:10 AM                                      |                                              |                              |                   |                                   |                       | * 96% | 6 💼 |   |
|----------------------------------|------------------------------------------------------------|----------------------------------------------|------------------------------|-------------------|-----------------------------------|-----------------------|-------|-----|---|
| 192.168.100.1                    |                                                            |                                              |                              |                   |                                   |                       |       |     | C |
| Wa<br>Wa<br>Wa<br>Wa<br>Wa<br>Wa | Scan<br>atchligi<br>atc<br>atc<br>atc<br>atc<br>atc<br>atc | for Win<br>ht 2.4<br>ht 2.4<br>Ple<br>esttes | G<br>G<br>ease er<br>ttest12 | /192.<br>10234123 | <b>.168.</b><br>our pas<br>341234 | 100.1<br>ssphra:<br>4 | se    |     |   |
| Wa                               | tc                                                         | Ca                                           | ncel                         |                   | _                                 | OK                    |       |     |   |
| Cal                              | iMetal                                                     | ls Wifi                                      |                              |                   |                                   |                       |       |     |   |
|                                  | T296                                                       |                                              |                              |                   |                                   |                       |       |     |   |
| C                                | 1250                                                       | Other N                                      | lotwork                      | -                 |                                   |                       |       |     |   |
|                                  |                                                            |                                              |                              |                   |                                   |                       |       |     |   |
| 1                                | 2                                                          | 3                                            | 4                            | 5                 | 6                                 | 7                     | 8     | 9   | 0 |
| -                                | /                                                          | :                                            | ;                            | (                 | )                                 | \$                    | &     | @   | " |
| #+=                              |                                                            |                                              | ,                            | ŀ                 | ?                                 | !                     | ,     |     |   |
| АВС 🌐 👰                          |                                                            |                                              |                              | space             | 9                                 |                       | retu  | rn  |   |

Step 9: The customer should get this screen after successfully entering the Wifi password.

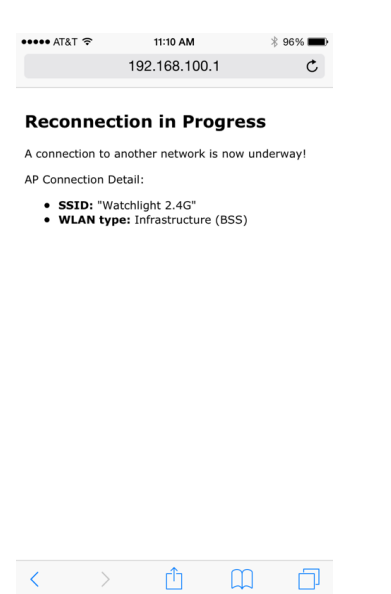

Step 10: Check the <u>www.alarmdealer.com</u> website while looking at the customer's account (under dealer menu, user accounts) to make sure it comes online. It should come online within 1 minute of the reconnection in progress screen. Send back to RAM technician or sales department to reschedule for programming completion.

## Account Contact : View udownloadertest

| Edit         Cancel         Validate         Change Password         Change User Name         Transfer Account |                  |                  |                     |  |  |  |  |
|----------------------------------------------------------------------------------------------------|------------------|------------------|---------------------|--|--|--|--|
| First Name                                                                                                    | CBAT             | Street name      |                     |  |  |  |  |
| Last Name                                                                                                    | TEST udownloader | City             |                     |  |  |  |  |
|                                                                                                    | Watchlight       | State            |                     |  |  |  |  |
| Email @                                                                                                    | test@test.com    | Zip Code         |                     |  |  |  |  |
| Cell Text Phone                                                                                                | (619)442-9595    | Created On       | 2014-10-20 14:40:58 |  |  |  |  |
| Primary Phone 🥝                                                                                                | (619)442-9595    | Last Modified    | 2014-12-12 15:08:05 |  |  |  |  |
| Pri ContactType                                                                                                | Mobile           | Modified By      |                     |  |  |  |  |
| Secondary Phone                                                                                                |                  | Entered By       |                     |  |  |  |  |
| Aux ContactType                                                                                                | Mobile           | Read Only        | Full                |  |  |  |  |
| Address 1                                                                                                    |                  | Default Timezone | America/Los_Angeles |  |  |  |  |
| Address 2                                                                                                    |                  |                  |                     |  |  |  |  |
| Street Number                                                                                                  |                  |                  |                     |  |  |  |  |

#### Customer Premise Equipment

| Status | Serial Number      | HW MAC                                                                   | Delete                                                                                                    | Suspend                                                                                                    |
|--------|--------------------|--------------------------------------------------------------------------|----------------------------------------------------------------------------------------------------|----------------------------------------------------------------------------------------------------|
| ONLINE | 000035251004029134 | 00-23-FB-04-1D-86                                                        | Remove Device                                                                                                    | Suspend                                                                                                    |
|        | ONLINE             | Status         Serial Number           ONLINE         000035251004029134 | Status         Serial Number         HW MAC           ONLINE         000035251004029134         00-23-FB-04-1D-86 | Status         Serial Number         HW MAC         Delete           ONLINE         000035251004029134         00-23-FB-04-1D-86         Remove Device |

# **Troubleshooting Appendix**

What if the unit does not come online?

- Have the customer go the Wifi BAT and expose the circuit board.
- Have them press the SW1 switch on the board 3 times consecutively. The switch is on the top left of the board when it is in an upright position.
- Wait about 1 minute for the IPD-CFG-AP network to broadcast itself.
- Repeat steps 1-10
- If it does not come online and the customer is sure they have the right password, look into the customer's Wifi encryption settings and set them to TKIP only (so long as the customer is comfortable with this). Let customer know they will likely have to log back in on all their wireless devices. Their Wifi password will remain the same. Repeat Steps 1-10 once the encryption has been changed.
- If the unit does not come online, the Wifi BAT is defective. Let the shipping department know that we will need to send out a replacement and what address to send to.

What if the IPD network does not broadcast?

- Press the SW1 switch 3 times consecutively.
- If the network does not broadcast within 1 minute on either a smart phone or a PC, the unit is defective.

What if after connecting the IPD network, you cannot get to the "Scan for Wireless Networks" page on the browser?

- Press the SW1 switch 3 times consecutively.
- Restart the configuration process.
- If you can still not reach that page, the unit is either defective or it is an older model of the Wifi BAT that requires connection from a client device that has a particular static ip configuration. Refer to the "Legacy ipDataTel Wifi Configuration Guide"
- If after exhaustive troubleshooting you cannot reach this page or the unit does not come online, the unit is defective. Let the shipping department know that we will need to send out a replacement and what address to send to.